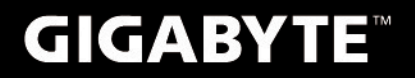

# S1080

# USER'S MANUAL

فارسی • ۷2.0

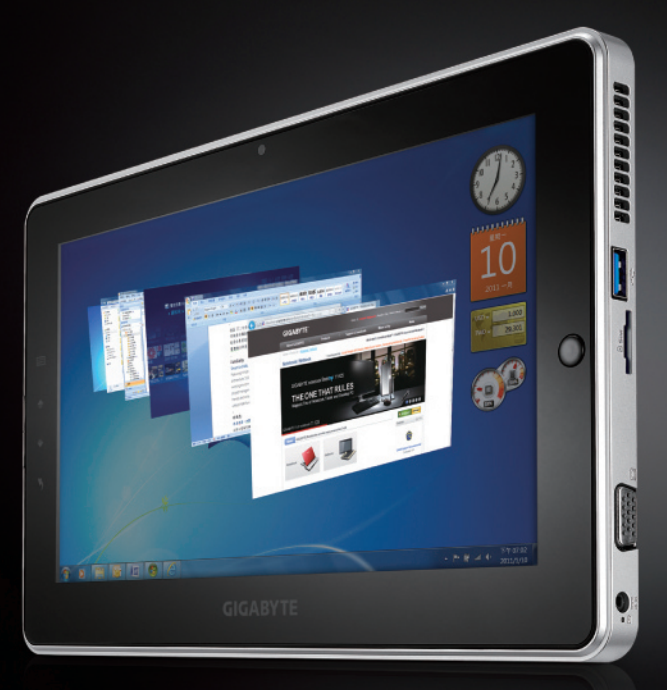

\* Images Used for Reference Only

با عرض تبریک به شما برای خرید تبلت گیگابایت اطلاعات نهایی محصول بسته به مدلی که خریداری کرده اید متفاوت خواهد بود. تغییرات احتمالی اطلاع رسانی نخواهد شد. برای کسب اطلاعات بیشتر در این زمینه، لطفا به وب سایت گیگابایت به آدرس www.gigabyte.com مراجعه کنید.

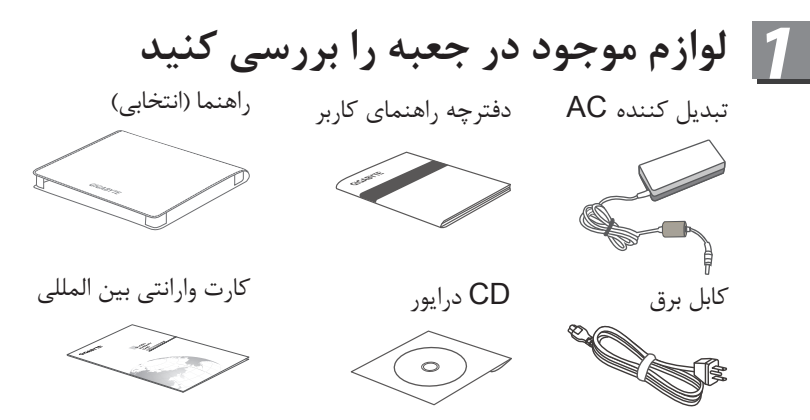

\* تصاویر موجود در این راهنما ممکن است با مدل محصول شما متفاوت باشد

S

킩 استفاده از تبلت گیگابایت برای اولین بار

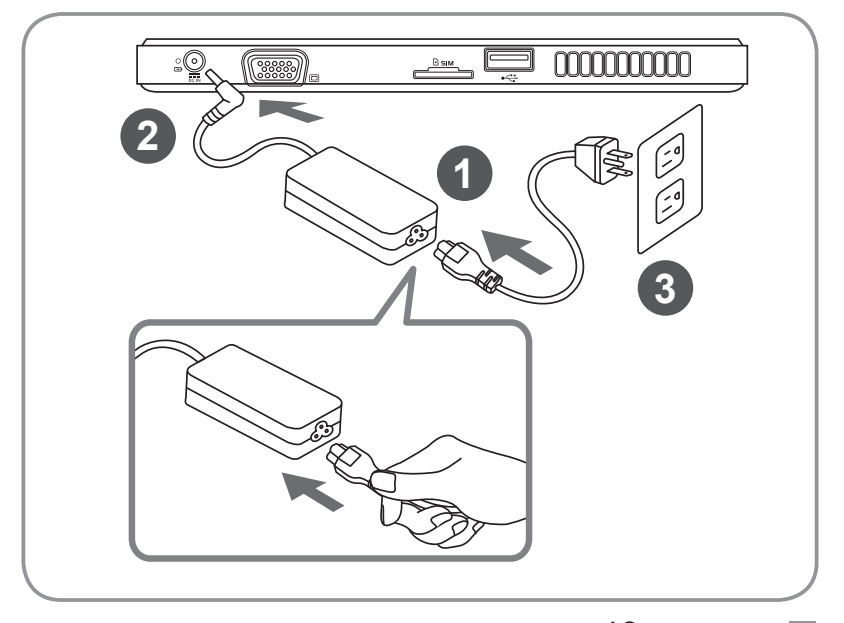

- 1 كابل برق را به مبدل AC وصل كنيد 2 مبدل AC را به جک DC in تبلت وصل کنید
  - **3** كابل برق را به پريز برق وصل كنيد
- *4* كليد روشن شدن دستگاه را فشار داده و تبلت را روشن كنيد.

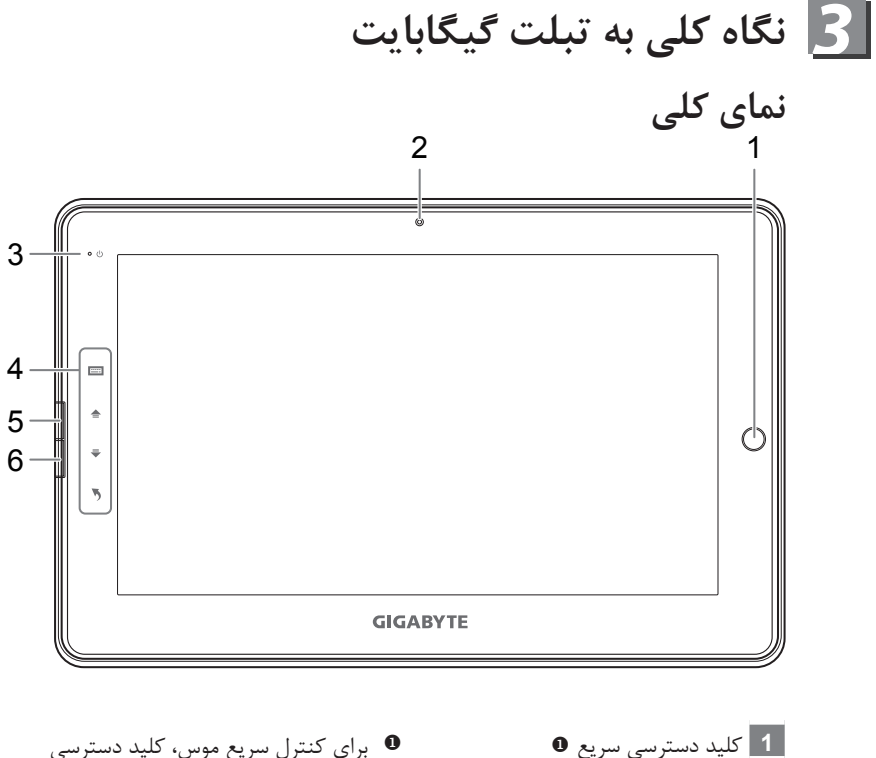

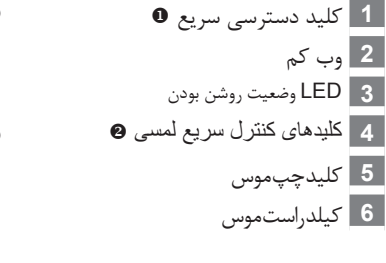

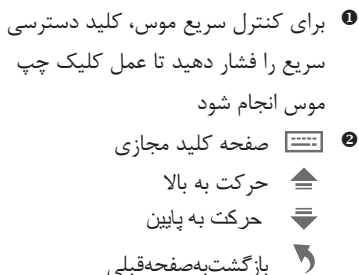

نكته: كليد چپ + كليدراست موس + كليد دسترسي سريع به عنوان Ctrl+Alt+Del عمل مي كند.

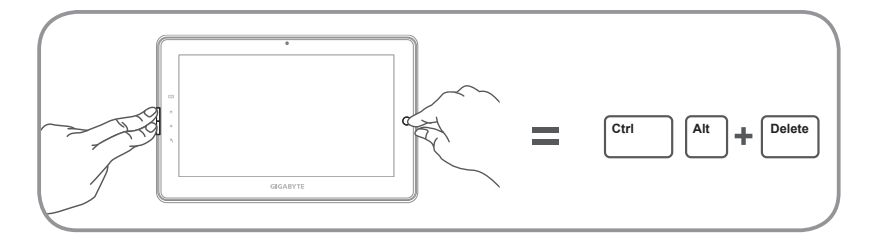

فارىسى

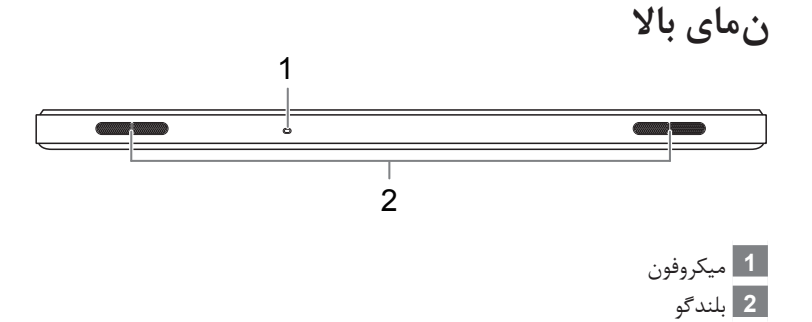

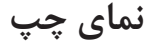

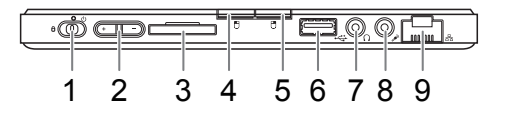

- کلید روشن و خاموش
  کلید کنترل صدا €
  کارت خوان SD
  کلیک چپ موس
  کلیک راست موس
  درگاه USB
  جک هدفون
  8 جک میکروفون
  9 درگاه اترنت

#### نمای راست

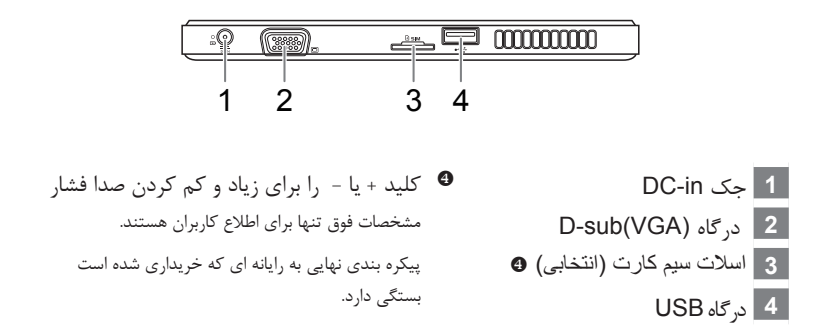

#### نمای زیر

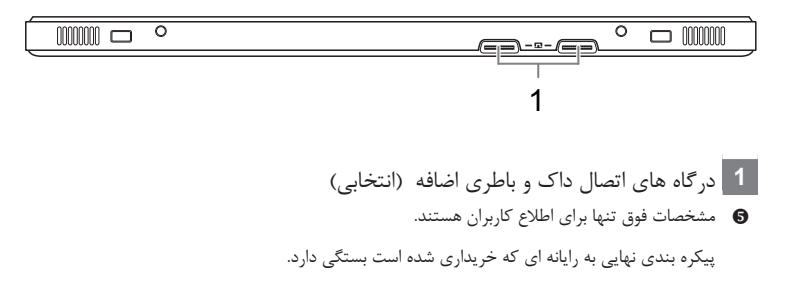

## 4 نگاه کلی به تبلت گیگابایت

#### ■ نرم افزارهای گیگابایت GIGABYTE Smart Manager

اگر دستگاهی که خریداری کرده اید این نرم افزار را در خود داشته باشد با دوبار کلیک بر روی آیکون آن بر روی صفحه، می توانید آن را اجرا کنید. نرم افزار GIGABYTE Smart Manager یک برنامه متشکل از چند آیکون است که به کاربر اجازه می دهد که به سادگی به تنظیمات معمول سیستم خود دسترسی داشته باشد. لطفا توجه داشته باشید که ظاهر، آیکون ها، ابزارها و نسخه برنامه GIGABYTE GIGABYTE ممکن است با توجه به مدل دستگاه شما متفاوت باشند. لطفا بر اساس نسخه واقعی GIGABYTE Smart Manager که بر روی دستگاه شما موجود است عمل کنید.

#### GIGABYTE Smart Recovery

اگر دستگاه شما این نرم را در خود دارد، می توانید سیستم خود را با استفاده از GIGABYTE Smart به حالت اولیه کارخانه برگردانید. لطفا توجه داشته باشید که ظاهر، آیکون ها، ابزارها و نسخه برنامه Recovery به حالت اولیه کارخانه برگردانید. لطفا توجه داشته باشید که ظاهر، آیکون ها، ابزارها و نسخه برنامه المور GIGABYTE Smart Recovery ممکن است با توجه به مدل دستگاه شما متفاوت باشند. لطفا بر اساس نسخه واقعی GIGABYTE Smart Recovery که بر روی دستگاه شما موجود است عمل کنید. لطفا توجه داشته باشید که پس از برگرداندن سیستم به وضعیت پیش فرض تمامی اطلاعات شخصی شما پاک خواهند شد، لطفا قبل از انجام این کار یک فایل پشتیبان از اطلاعات خود تهیه کنید.

■ برنامه های GIGABYTE Smart Recovery و GIGABYTE Smart Recovery و خاموش را فشار داده و رها کنید تا به سیستم عامل وارد شوید. کلید + را فشار دهید تا وارد بخش GIGABYTE System Recovery شوید. از کلید دسترسی سریع برای ورود به GIGABYTE Smart Recovery استفاده کنید. کلید روشن و خاموش را فشار داده و رها کنید تا به سیستم عامل وارد شوید. کلید - را فشار دهید تا وارد بخش GIGABYTE Smart Recovery بخش کلید روشن و خاموش را فشار داده و رها کنید تا به سیستم عامل وارد شوید. کید به را فراد بخش کلید به برای ورود به GIGABYTE Smart Recovery به معرفی و خاموش را فشار داده و رها کنید تا به سیستم عامل وارد شوید. کلید - را فشار داده و رها کنید تا به سیستم عامل وارد شوید. کلید - را فشار دهید تا وارد بخش یک به برای و حضوش را فشار داده و رها کنید تا به سیستم عامل وارد شوید. کلید - را فشار داده و رها کنید تا به سیستم عامل وارد شوید. در فشار دهید تا وارد بخش کلید روشن و خاموش را فشار داده و رها کنید تا به سیستم عامل وارد شوید. در فشار دهید تا وارد بخش کلید روشن و خاموش را فشار داده و رها کنید تا به سیستم عامل وارد شوید. در فشار دهید تا وارد بخش کلید روشن و خاموش را فشار داده و رها کنید تا به سیستم عامل وارد خاید و مان کنید و خاموش را فشار داده و رها کنید تا به سیستم عامل وارد شوید. در از فشار دهید تا وارد بخش و GIGABYTE BIOS Setup Utility شوید. لطفا توجه داشته باشید که قبل از رفتن یه این بخش باید یک صفحه کلید BIOS و BIOS و GIGABYTE و GIGABYTE و می کنید نظیمات بایوس در بخش و Utility می توانید تنظیمات بایوس در بخش و مان کنید و مان کنید و GIGABYTE و GIGABYTE و می کنید و مان کنید و مان کنید و مان کنید و مان کنید و مان کنید و مان کنید و مان کنید و مان کنید و مان کنید و GIGABYTE و GIGABYTE و GIGA و GIGA و GIGABYTE و GIGABYTE و

ار سی

# 5 مشخصات

| تاصخشم                                                                | ەژور                 |
|-----------------------------------------------------------------------|----------------------|
| پردازنده اتم اینتل                                                    | پردازنده             |
| Compliant 7 Genuine Windows®                                          | سيستم عامل           |
| ۱.۱۰ اینچ با وضوح ۱۰۲۴ در LED ۶۰۰                                     | كيفيت تصوير          |
| 1xDIMM_DDRIII SO (حداکثر ۲ گیگابایت)                                  | حافطه سيستم          |
| چيپ ست Express 10 Moble Intel <sup>®</sup> NM                         | چیپ ست               |
| ۲۵۰ و ۳۲۰ گیگابایت۲ .۵ اینچی ۷ میلی متری ۵۴۰۰SATA HDD<br>دور در دقیقه | هارد دیسک            |
| دو بلندگوی ۱.۵ وات ، ورودی میکروفون داخلی                             | صدا                  |
| دو درگاه D-Sub ،USB ، ورودی میکروفون ، خروجی هدفون ، کارت خوان SD ،   | . 15                 |
| جک DC-in ، پایه داک / درگاه باطری اضافه و سیم کارت که انتخابی است*    | در گاه ورودی و حروجی |
| اترنت 10/100/1000 مگابیت درثانیه T-Base                               |                      |
| اتصال بدون سیم b/g/n 802.11                                           | ارتباطات             |
| بلوتوث نسخه سه به همراه HS                                            | _                    |
| ۳.۱ مگاپیکسل                                                          | وب کم                |
| 2-Cell Li-ion                                                         | باطرى                |
| ۲۷۰ (طول) در ۱۷۳ (ارتفاع) در ۱۴.۹۴ (پهنا) میلی متر                    | ابعاد                |
| تقریبا ۹۳۰ گرم                                                        | وزن                  |

\*.دنتسه ناربراک عالطا ىارب اەنت قوف تاصخشم.

پیکره بندی نهایی به رایانه ای که خریداری شده است بستگی دارد.

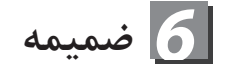

🔳 سرویس گارانتی

برای کسب اطلاعات درباره وارانتی و خدمات و اطلاعات مربوطه لطفا به کارت وارانتی یا بخش خدمات وب سایت گیگابایت به این آدرس مراجعه کنید:

http://www.gigabyte.com.tw/support-downloads/technical-support.aspx

■ پرسش و پاسخ برای دسترسی به بخش FAQ(سوالات متداول) لطفا به لینک زیر مراجعه کنید: http://www.gigabyte.com.tw/support-downloads/technical-support.aspx

### www.gigabyte.com